## 磨課師+資安研習操作步驟:

1. 先上校網上方教師區, 點選" 磨課師+"

| 孫 檔案<br>庫     | € 學校介紹<br>▼          | 疫情專區<br>▼                                                                                                | 處室單位<br>▼                                   | 行政人員<br>▼      | 教師<br>▼ | 學生<br>▼    | 服務申請區<br>▼ |
|---------------|----------------------|----------------------------------------------------------------------------------------------------|---------------------------------------------|----------------|---------|------------|------------|
| 5<br>中<br>後取標 | <b>112</b><br>準共2    | <ul> <li></li></ul>                                                                                      | 售修網<br>务用電子郵件<br>責管理                        |                |         | ₽<br>共 6 4 | 4 人        |
| A 陳泊<br>陳巧    | 5A作:<br>动、許得<br>涵、林服 | <ul> <li>AILEAD36</li> <li>edu磨課師</li> <li>亞昕成績管</li> <li>請假,教室</li> <li>爾高線上補</li> <li>田高塚山福</li> </ul> | 55線上教學平<br>5+<br>管理<br>預約,國中成編<br>甫課平台<br>I | 台<br>管理(CloudS | ichool) |            | 校長張淑       |
| 樊冶甲           | ₩ 111-2尾             | ₩ 教育雲G-S<br>● 彰化縣G-S                                                                                     | Suite                                       |                |         |            |            |

2. 連結平台首頁後, 點選右上方登入

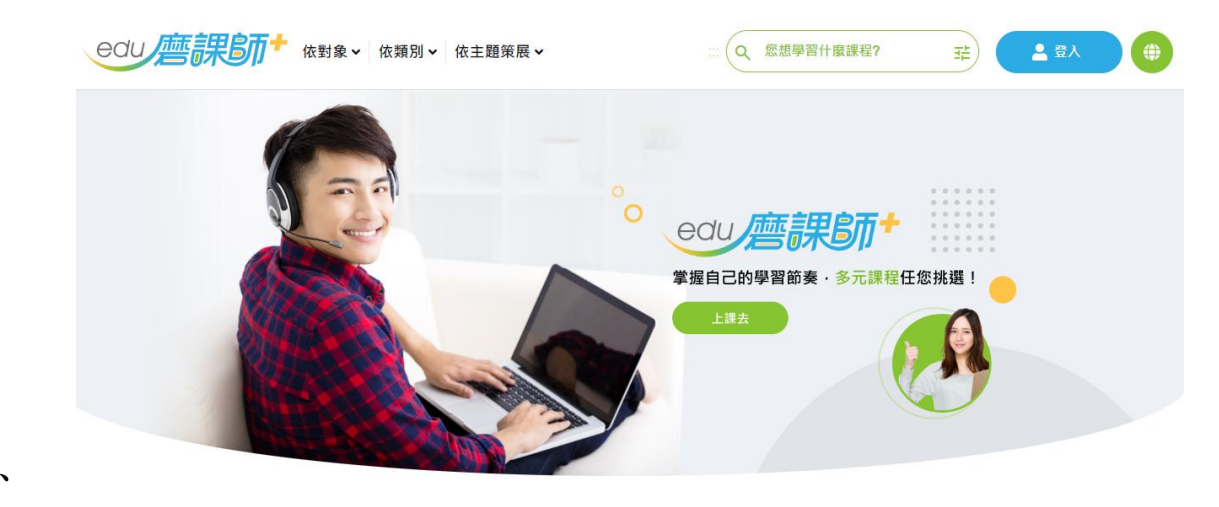

甲、

甲、

乙、 依序點選下方圖示以 Cloudschool 校務系統(請假系統)

帳密登入

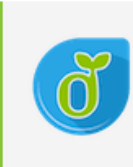

## 使用教育雲端帳號或縣市帳號登入

有縣市 OpenID 帳號的教師、行政人員或學生,由此登入; 若您有教師研習時數的需求,請務必使用本方式登入

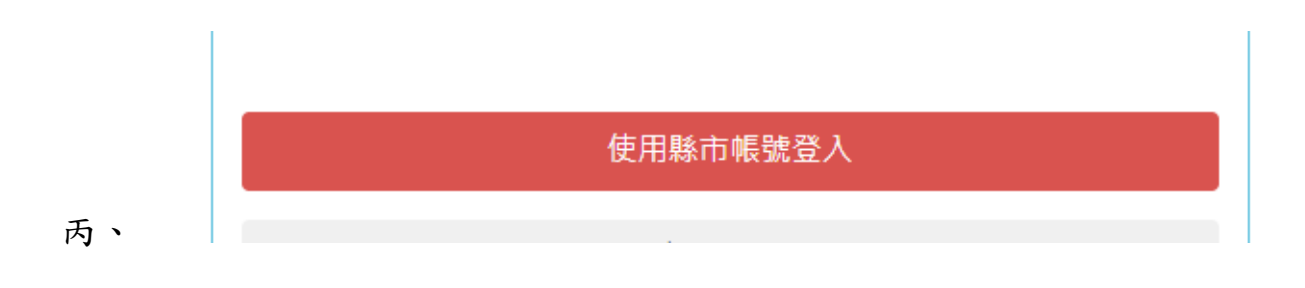

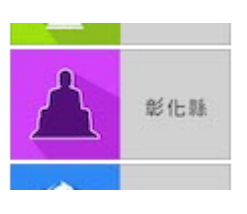

丁、

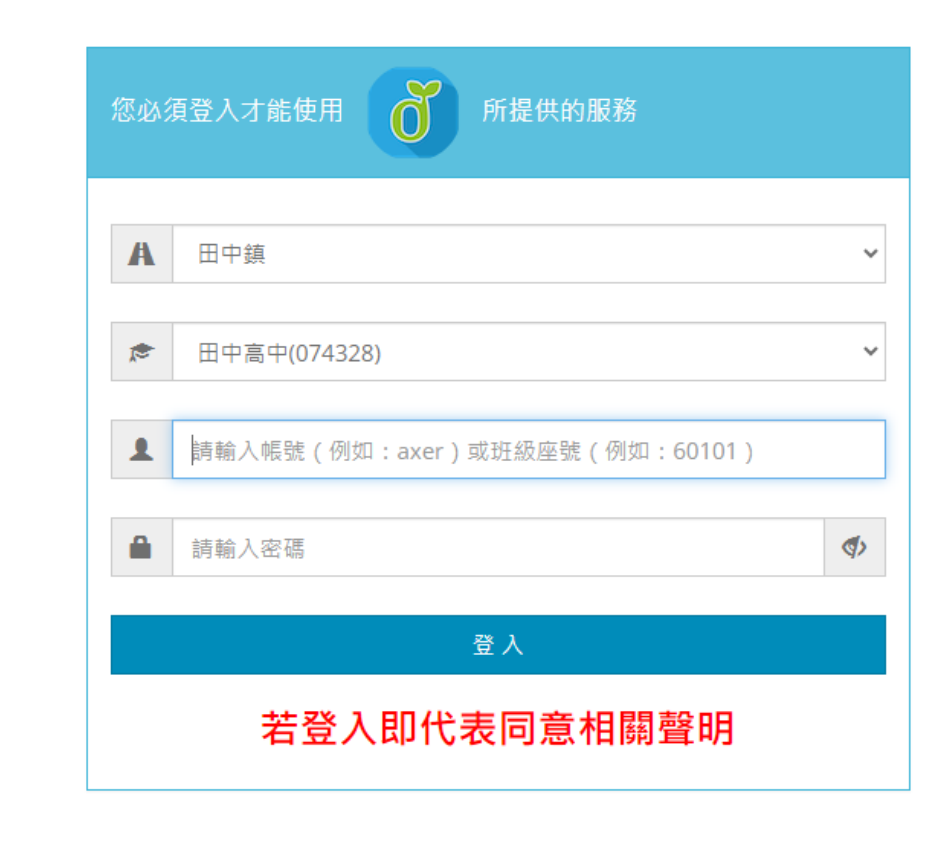

戊、

 3. 登入後搜尋資安,並選擇新北市的"資訊安全基礎認知"課程,點 選右下角"了解詳情,可於右下方報名並前往學習環境。

Q 資安 걒 資安 資安及 甲、 🐶 新北市政府教育局 資訊安全基礎認知課程 講師:葉益禎 中華民國110年11月10日 資訊安全基礎認知 🚖 🚖 🚖 🚖 술 5 分 / 3581 則評論 選課期間 2023/01/26 - 2024/01/26
 ் 開課期間 2023/01/26 - 2024/01/26 ③ 課程長度 2 小時 10 分鐘 ♀ 認證時數 3 研習時數 > 💄 適用對象 中小學教師、教保人員 ( TW ) 瞭解詳情> 乙、

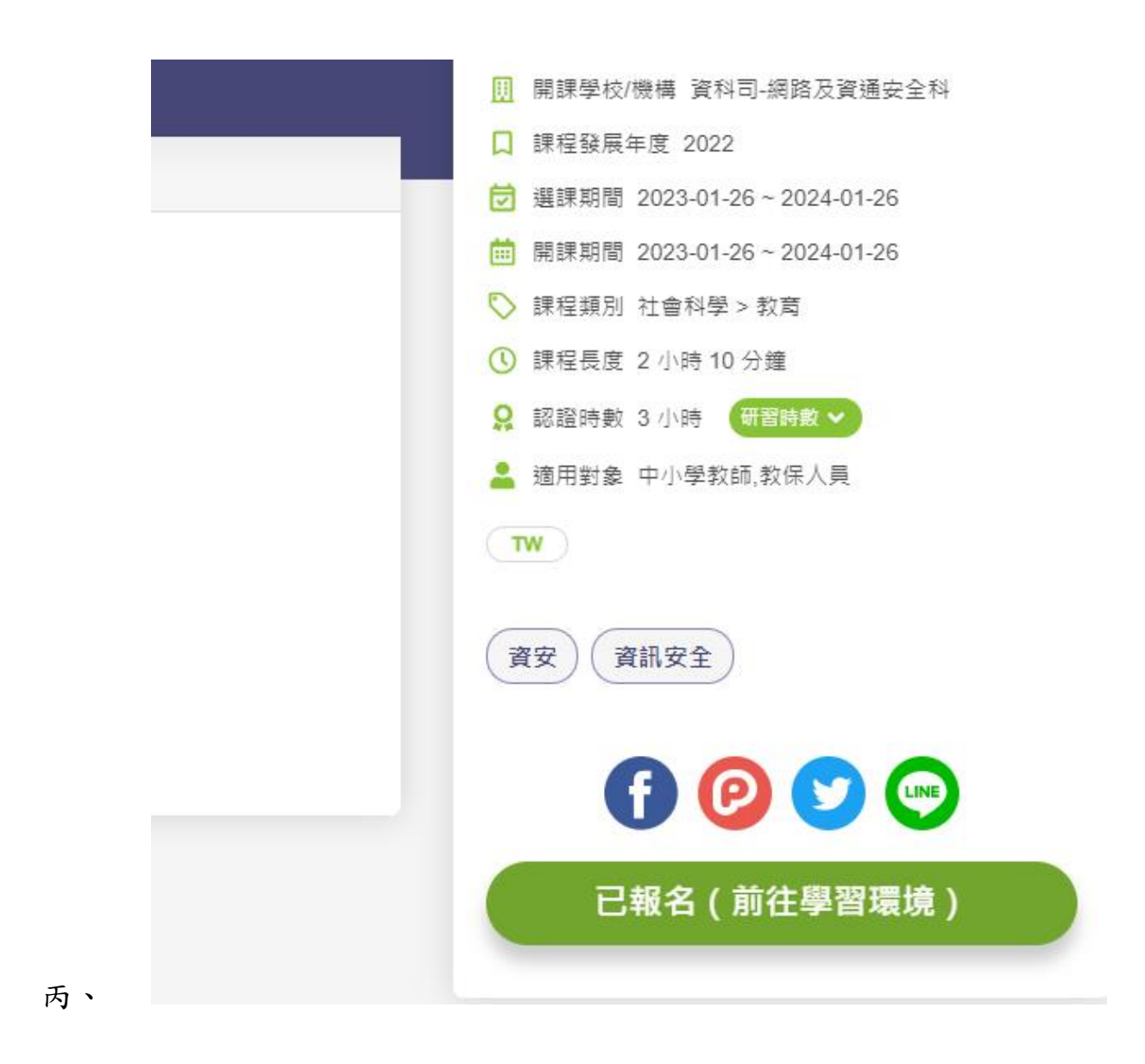

4. 此為講述式課程, 無需測驗, 看完影片即可獲得時數及證書

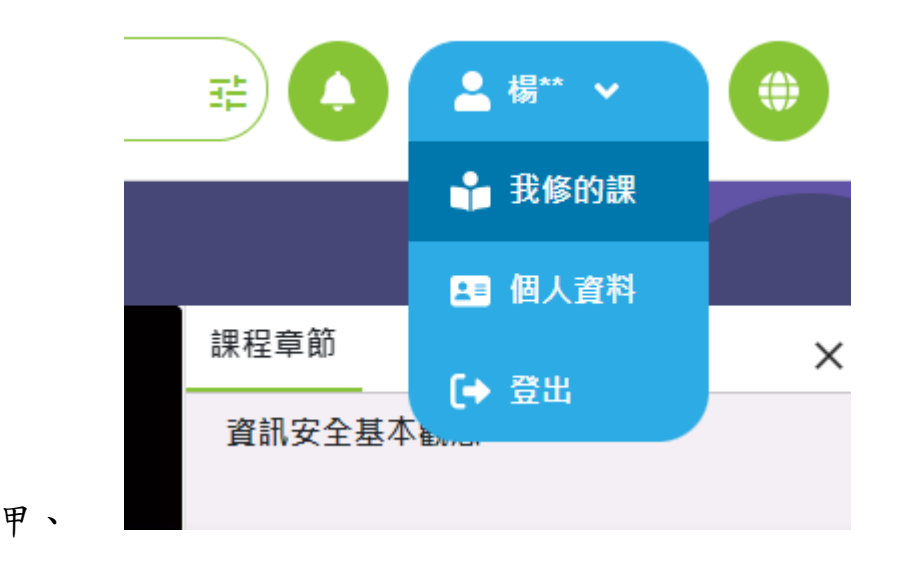

|    | 課程類別              | 課程名稱                                    | 認證<br>時數            | 開課期間                         | 學習狀態            | 課程<br>回饋                            | 學習<br>證明 |
|----|-------------------|-----------------------------------------|---------------------|------------------------------|-----------------|-------------------------------------|----------|
|    | 社會科學,教育           | 資訊安全基礎認知                                | 3                   | 從 2023-01-26<br>到 2024-01-26 | 通過 🗸            | 8                                   | Ł        |
| -  | 回<br>通<br>PAS     | 閱讀時數                                    |                     | 已於 2023-09-15                | 22:01:37 傳戰委面研習 | <b>171 分鐘</b> (100%)<br>習時數至全國教師在職進 | 修網       |
|    |                   | 不限                                      |                     | •                            |                 |                                     |          |
|    | 學習                | 狀態 課程<br>回饋                             | 學習證明                | 3<br>月                       |                 |                                     |          |
|    | 通過                | ✓ Ø                                     | *                   |                              |                 |                                     |          |
| 丙、 |                   |                                         |                     |                              |                 |                                     |          |
|    |                   | ecu <i>煙課</i><br><sup>####</sup><br>楊淙傑 | <mark>万</mark> 十 自學 | 完課證                          | 書               |                                     |          |
|    | • •<br>• •<br>• • | 課程名稱<br>資訊安全基礎認知<br>課程製作年度:111年         |                     |                              |                 |                                     |          |
| 丁、 |                   | 上課期間<br>2023/01/26-2024/01/26           | 認證時數<br>3           | 通過日期<br>2023/09/:            | 彀<br>14 20      | 證日期<br>123/09/15                    |          |

5. 取得證書後,請以彰化縣 G-Suite 帳號上

https://forms.gle/cy9pMmt5TYbthe2d7,填報表單並上傳證書或

其他證明,研習時數將於2~3工作天後匯入在職進修網。